## Web 端申购物料时,未找到所需物料如何自行添加(文档)

用户在申购物料时,发现系统中没有所需申购的物料,在手机端可以手动添加物料。

用户在编辑申请单"添加采购项"界面,点击"找不到所需物料?手动添加"(步骤1), 输入物料名称等相关信息(带\*为必填项,步骤2),然后点击"确定"(步骤4)即可添加 成功。

| 13:12                           |                   | த் HD 441 7ூ    | 13:13                   |       | & HD °4%iI (79) |
|---------------------------------|-------------------|-----------------|-------------------------|-------|-----------------|
| <b>く</b> 返回                     | 添加采购项             | 筛选 🏹            | く返回                     | 新增物料  |                 |
| Q.搜索物料名                         | 称                 | 键字搜索            | 新增物料:1                  |       | 十新增一项           |
| 找不到所需物料?手动添加(点击添加)              |                   |                 | 公司自有编码                  | 请知    | 真写公司自有编码        |
| 船舶库(10)                         | 自有库(31)           | 标准库(47275)      | *物料名称                   |       | 请填写物料名称         |
| 跑步机                             |                   |                 | 规格                      |       | 请填写物料规格         |
| 物料代码:1101<br>压 220V<br>数量(套):当前 |                   | 抗鲁的跑步机,电        | 计量单位 2、                 | 至少填   | 入带*的            |
| 最低库存:10/f                       | 最高库存:0            |                 | 物料描述 心                  | 真项    |                 |
| Eq 物料详情                         |                   | + 加入购物车         | *申请数量                   |       | 请填写申请数量         |
| 室内健身脚踏                          | 车                 |                 | 中注反注                    |       |                 |
| 物料代码:1101                       | 01/物料规格:无         |                 | <b>甲頃 畲注</b><br>请填写申请备注 |       |                 |
| 数量(套):当前2<br>最低库存:3/最           | 2 ;未到 0<br>:高库存:0 |                 |                         |       |                 |
| 🗟 物料详情                          |                   | + 加入购物车         |                         |       |                 |
| 室内健身脚踏                          | 车                 |                 |                         |       |                 |
| 物料代码:1101                       | 02/物料规格:无         |                 |                         |       |                 |
| 数量(套):当前<br>最低库存:2/最            | 1 ;未到 5<br>:高库存:0 | 1-0             | 3、点击                    | ;"确定" |                 |
| 园 物料详情                          |                   | +加入已选           | 确定                      |       | 取消              |
| =                               |                   | $\triangleleft$ | $\equiv$                |       | $\triangleleft$ |

备注:这里添加的数据是临时数据,一旦岸基领导审批通过后,这个数据会变为正式数据,且只有该申请船舶能看到和使用。